# TexToolsによるポリプロピレンのODF解析

CTRソフトウエアとTexToolsを使って 逆極点図を参考に結晶方位を決定し ポリプロピレンの結晶方位の定量値 (VolumeFraction)を求める。

VolumeFraction を求める 2 つの方法

Euler角度の広がりで求める 結晶方位({hkl}<uvw>や<001>-Finerなど)から求める

> 2017年03月13日 *HelperTex Office*

高分子材料の方位解析ではXRDによる極点測定からODF解析が行われる。

本資料では、ポリプロピレンの極点図測定、極点処理、ODF解析の流れを説明致します。

ポリプロピレンの基本データを確認する。

MaterialData ソフトウエアでポリプロピレンの基本データを確認

| MaterialData 1.35MT[17/03/31] by CTR 🛛 🗖                           | × |
|--------------------------------------------------------------------|---|
| File Help Disp                                                     |   |
| Search                                                             | _ |
| Monoclinic v                                                       |   |
| □ LaboTex(a<=b<=c α<=90 β<=90 γ<=90)                               |   |
| Wave length                                                        |   |
| 1.54056 ¥                                                          |   |
| Select                                                             |   |
| α-Polypropylene.TXT ~                                              |   |
| 00-050-2397<br>α-Polypropylene<br>Formula: (C3 H6 )n               |   |
| Disp Cancel Return Structure                                       |   |
| α-PolypropyleneDISP<br>Monoclinic<br>6.63 (1.0)<br>20.78 (2.12.12) |   |

| 6.63    | (1.0)    |   |            |       |        |        |
|---------|----------|---|------------|-------|--------|--------|
| 20.78   | (3.1342) |   |            |       |        |        |
| 6.5     | (0.9804) |   |            |       |        |        |
| 90.0    |          |   |            |       |        |        |
| 99.5    |          |   |            |       |        |        |
| 90.0    |          |   |            |       |        |        |
| 1.54056 |          |   |            |       |        |        |
| 145     |          |   |            |       |        |        |
| 0       | 2        | 0 |            | 2.6   | 10.39  | 8.503  |
| 1       | 0        | 0 |            | 1.2   | 6.5391 | 13.53  |
| 1       | 1        | 0 |            | 100.0 | 6.2375 | 14.187 |
| 0       | 4        | 0 |            | 54.0  | 5.195  | 17.054 |
| 1       | 3        | 0 |            | 71.4  | 4.7549 | 18.645 |
| -1      | 2        | 1 |            | 2.3   | 4.5128 | 19.656 |
| 1       | 1        | 1 |            | 36.9  | 4.1556 | 21.364 |
|         | /        | - |            |       |        |        |
|         |          |   | /          |       |        |        |
|         |          |   | $\nearrow$ |       |        |        |

相対強度と20角度から{110},{040},{130}極点図を測定する。

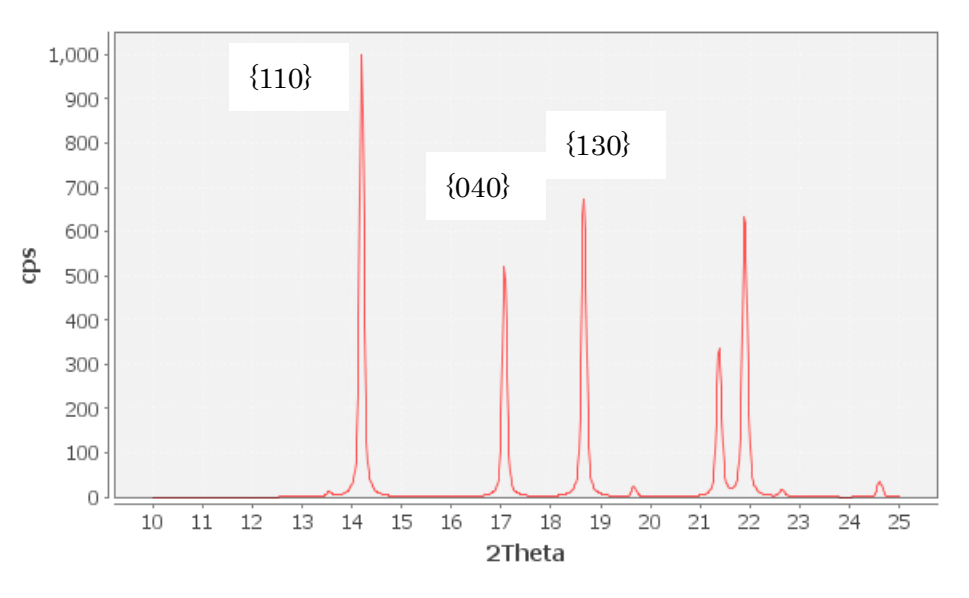

実試料によるプロファイル測定

 DS=1/2deg、RS=0.3mm、SS=1/2deg
 2 θ / θ スピード 10deg/min
 測定間隔 0.02deg

 以下は上記データの拡大
 2

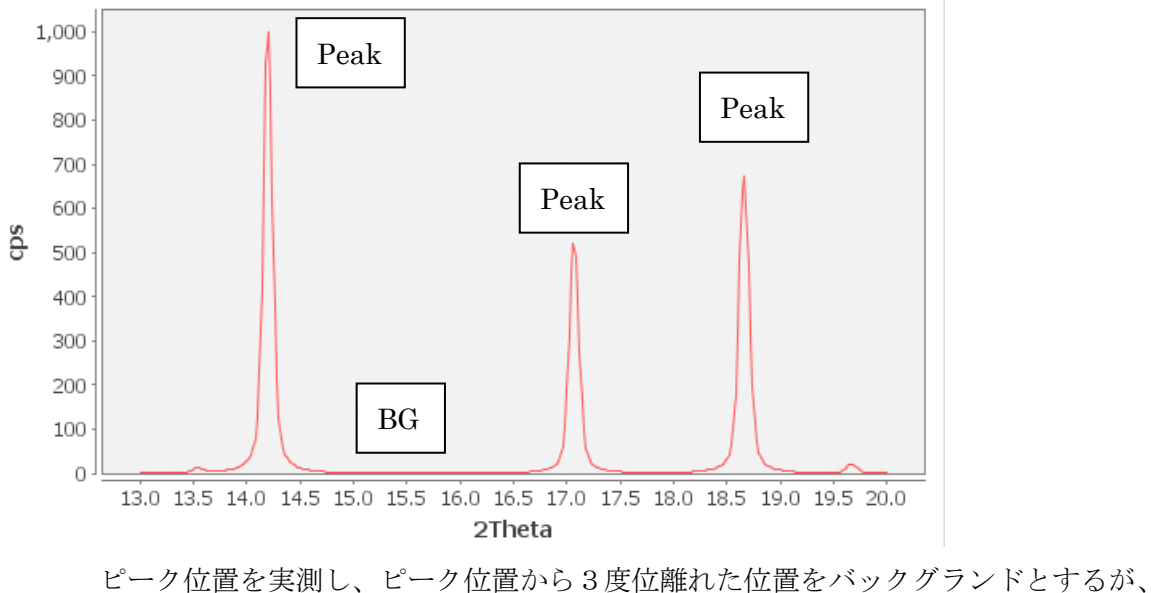

ビーク位置を実測し、ビーク位置から3度位離れた位置をパッククランドとするが、 上記 BG 位置は、非晶質で高い場合がある場合、別の20角度をバックグランドとする

透過法も同様に測定位置を決定する

DS=1/2deg, SRS=0.3mm SS=1/2deg 28.7deg-> 29.0deg sampleing 0.02deg speed 1deg

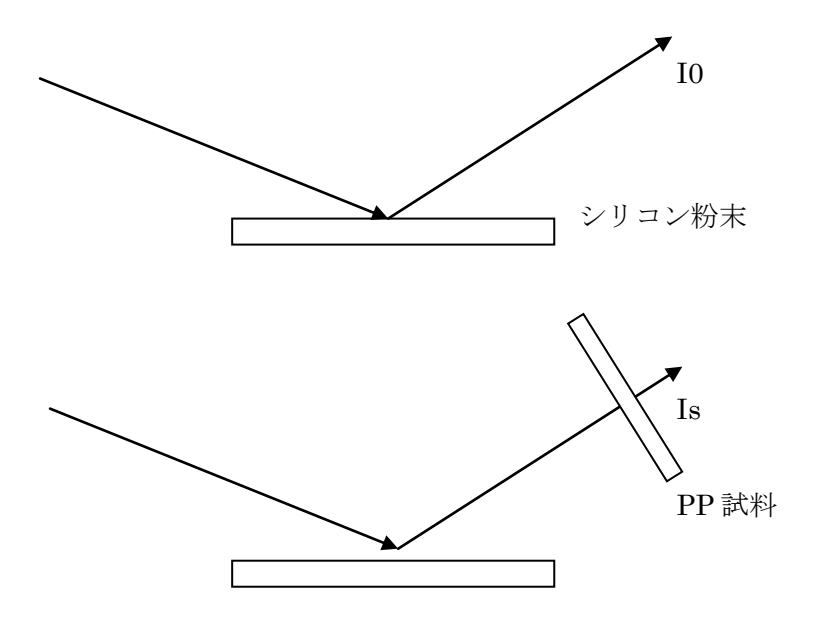

吸収係数 u t = − 1 n (I s / I o)

極点測定

# 透過法

DS=0.1mm、SS,RS=6mm (ゴニオ半径185mm)  $\alpha$ 軸 0~>40deg  $\beta$ 軸 0~>360deg 5degstep 300deg/min 反射法 DS=1/4deg+2mm SS,RS=6mm SchulzSlit=1mm  $\alpha$ 軸 20~>90deg  $\beta$ 軸 0~>360deg 5degstep 300deg/min

ゴニオ半径が280mmの場合、受光スリットは10mmを使用する。

以降の説明の極点図は、LaboTex で作成した極点図です。

#### ODFPoleFigure2 ソフトウエアによる透過極点図データ処理

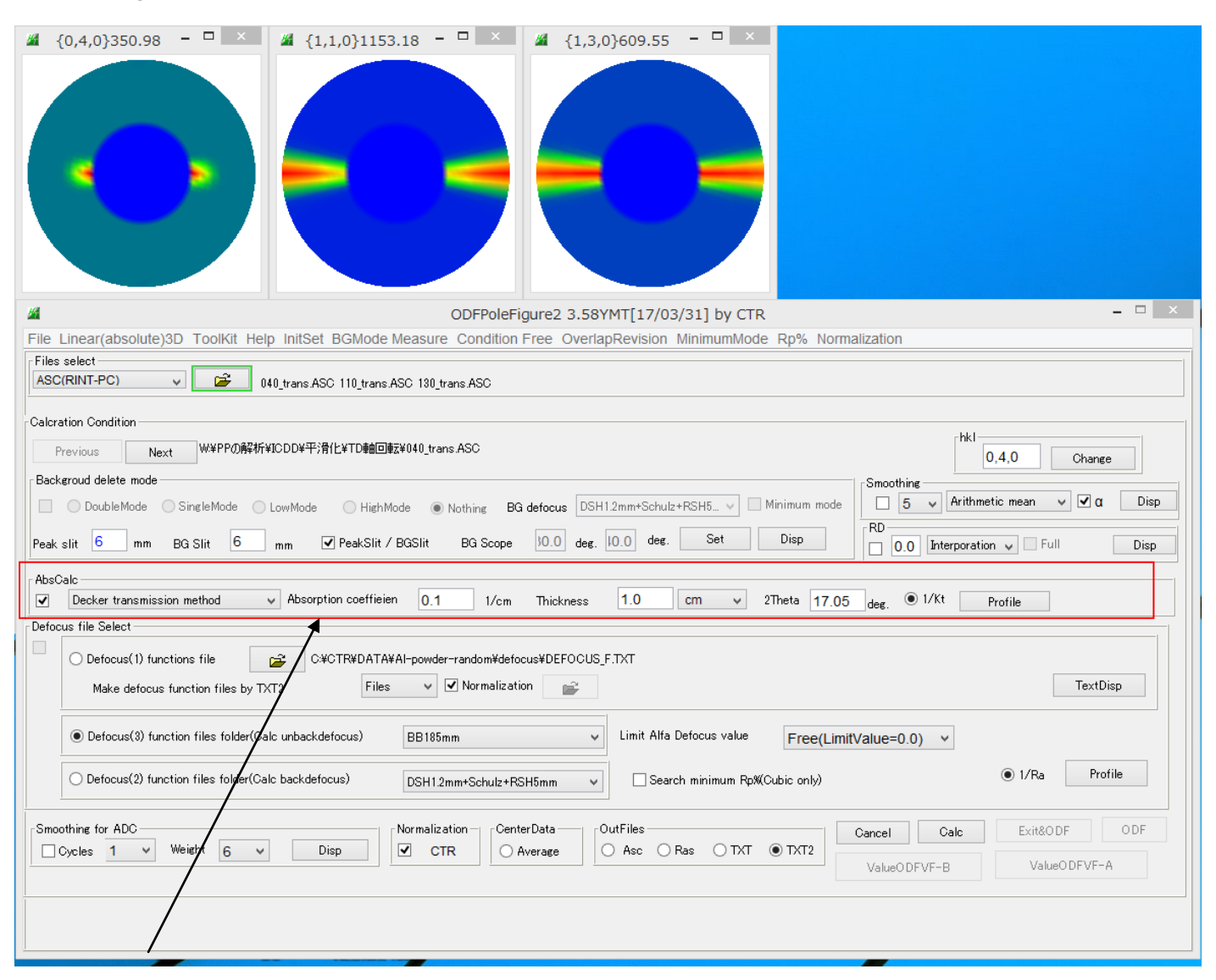

#### 吸収補正

補正プロファイル(ut=1.0では、補正曲線は直線になります)

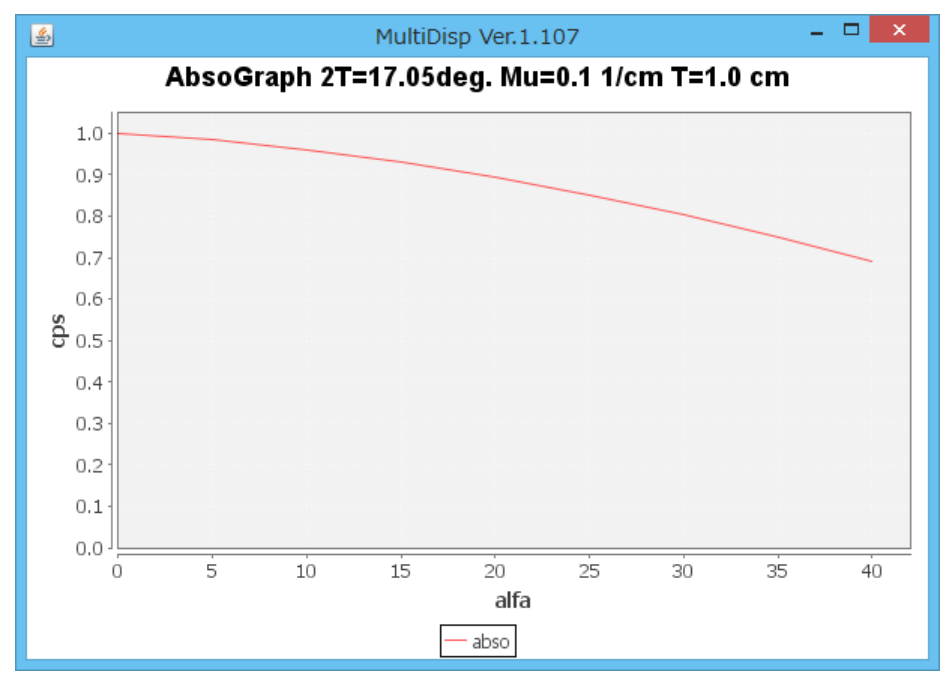

透過データでは、極点図の外側より内側は、解析に寄与する体積が大きいため、補正する

#### バックグランドの確認

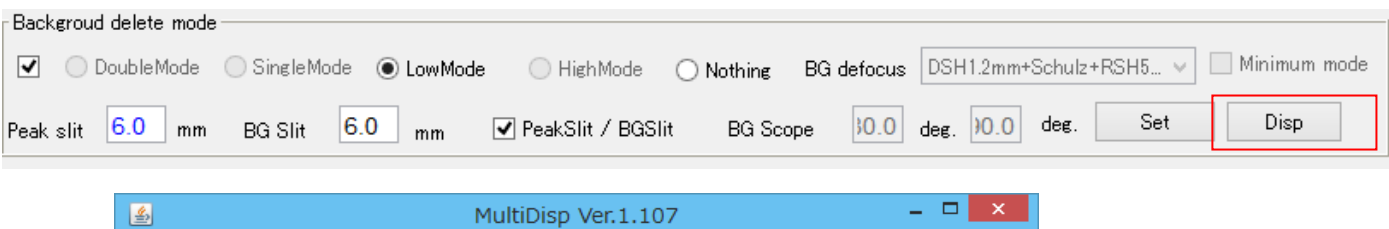

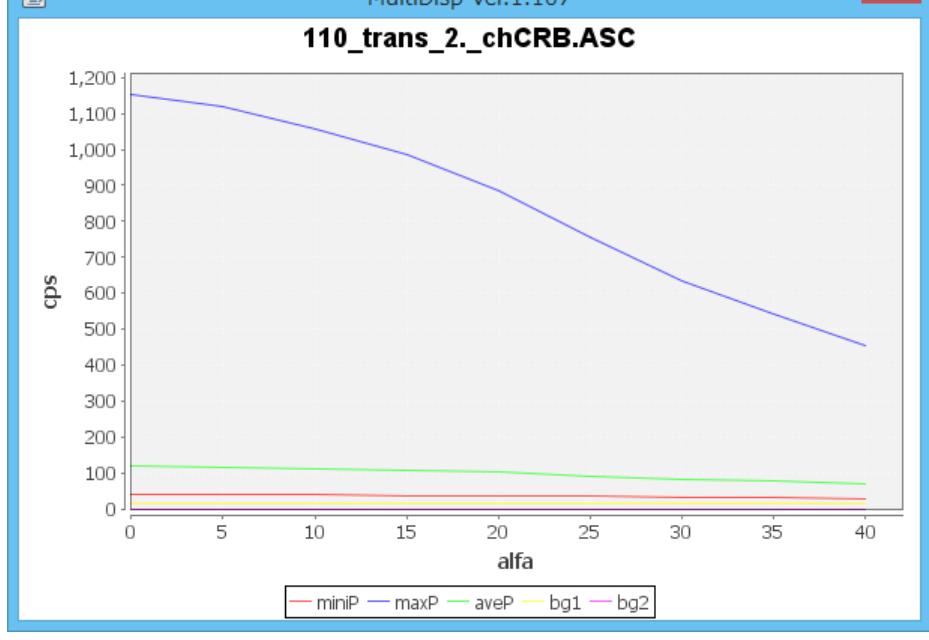

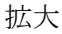

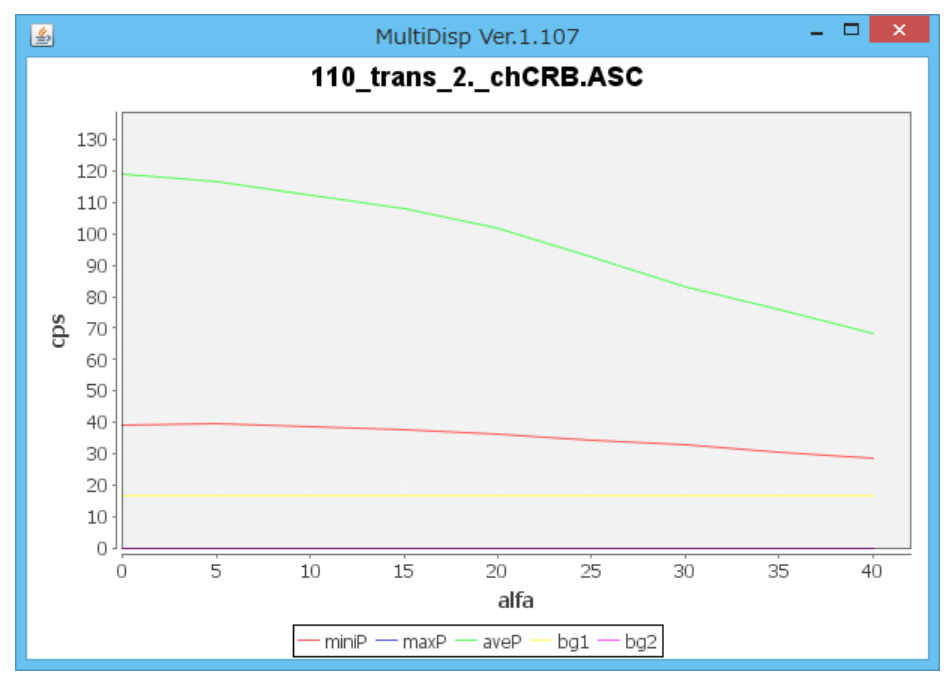

若し、バックグランドが、minPより大きい場合 PoleBackgroundEditer ソフトウエアで強制的に修正します。

| Smoothing for ADC | ormalization CenterData OutFiles | Cancel Calc   | Exit&ODF ODF  |
|-------------------|----------------------------------|---------------|---------------|
|                   |                                  | ValueO DFVE-B | ValueO DFVF-A |

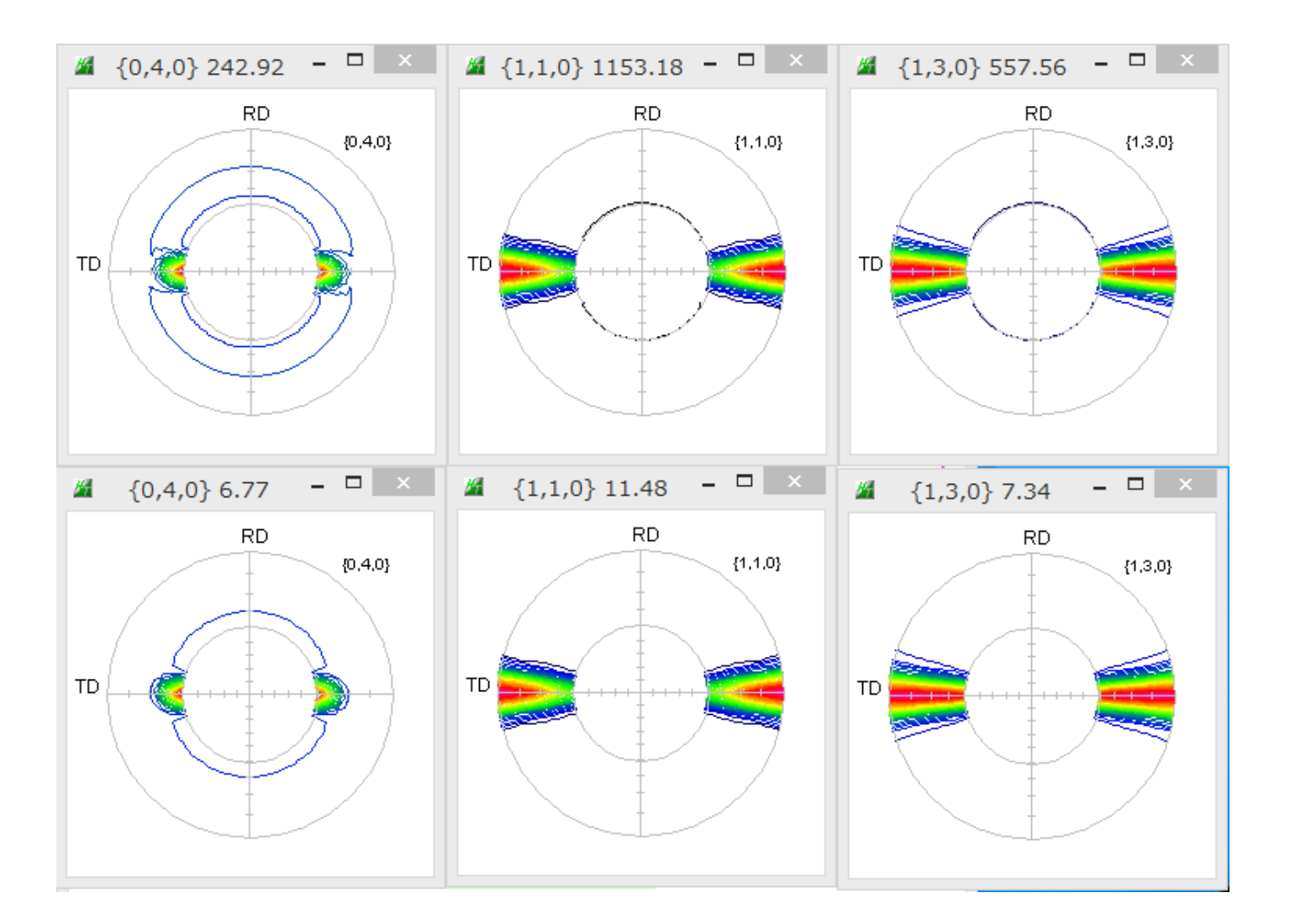

同様に反射法データも補正を行う。

PFConnection ソフトウエアでデータの接続を行う。

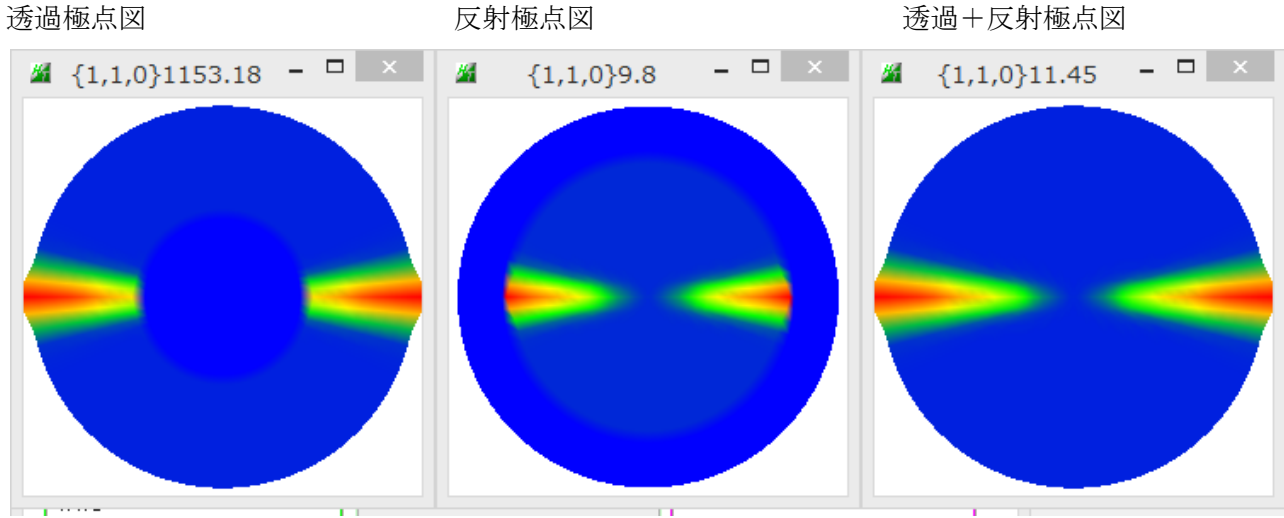

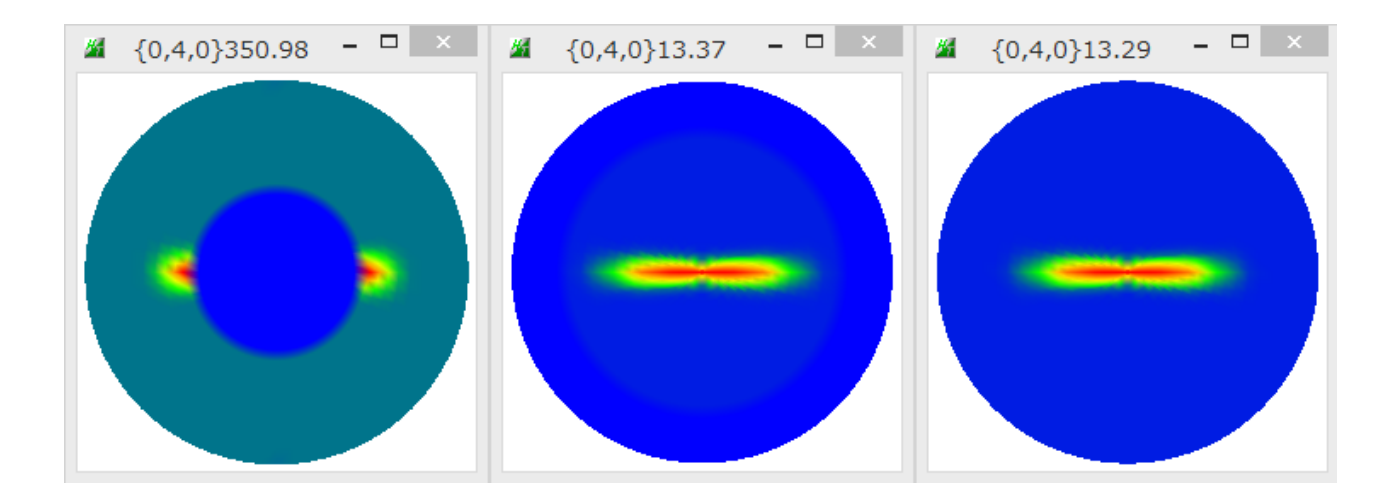

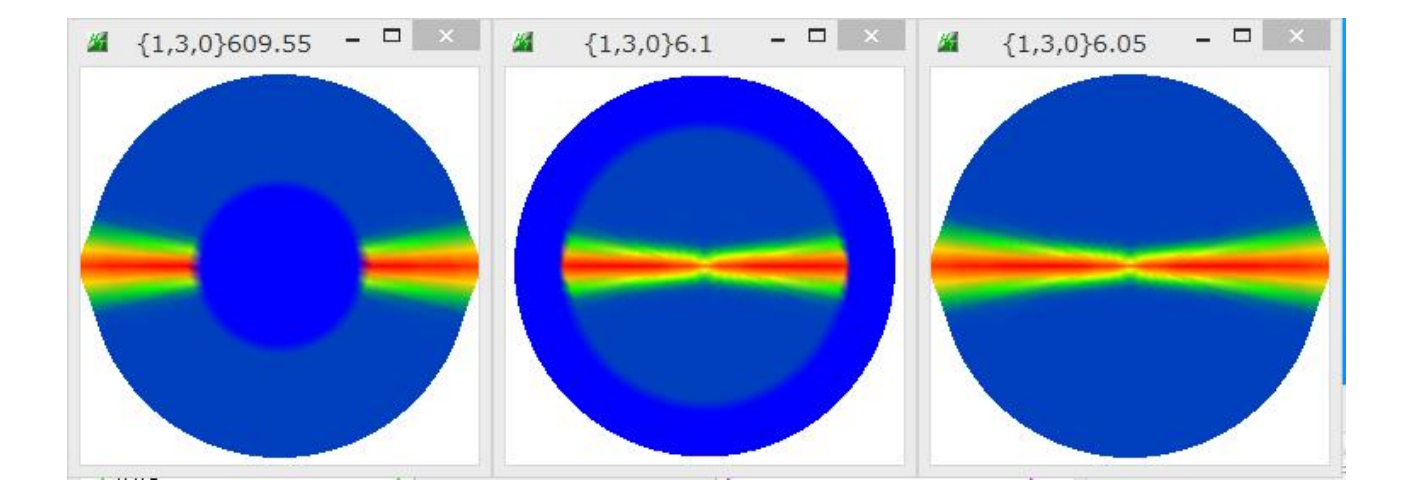

# 接続した極点図からTexTool s 入力データを作成

PFtoODF3 ソフトウエアで作成

| <u>#</u> | {040} 13.29 - □ ×                                                                                                    | <b>#</b> {110} | 11.45        | - 🗆 🛛     | <b>#</b> {1 | 130} 6.05   | - 🗆 🗙  |
|----------|----------------------------------------------------------------------------------------------------|----------------|--------------|-----------|-------------|-------------|--------|
| тр       | RD (040)                                                                                                    | TD             | RD           | {110}     | тр          | RD          | {130}  |
| <u>#</u> | PF to TexTool                                                                                                    | s by CTR PFt   | 00DF3 8.     | 28MT[17/0 | 3/31] by C1 | ſR          | - 🗆 🗙  |
| File     | Option Symmetric Software Data                                                                                                    | Help           |              |           |             | 1           |        |
|          | Material Aluminum.txt                                                                                                    |                |              |           |             | -Initialize | Start  |
|          |                                                                                                    |                |              |           | ]           |             |        |
|          | Structure Code(Symmetries after Schoenf                                                                                                    | iles)          | 7 - 0 (cubic | :)        | ~           | eetHKL<-    | Select |
|          | a 1.0 <=b 1.0 <=c 1.0                                                                                                    | alfa 90.0      | beta         | 90.0 gam  | m 90.0      |             | ooloot |
|          | PF Data       SelectFile(TXT(b,intens),TXT2(a,b,intens))       hk,I       2Theta       Alfa Area       AlfaS AlfaE       Select <sup>™</sup> <sup>™</sup> <sup>040</sup> ,tran_Connect_2.TXT          0,4,0          0.0          0.0->90.0          0.0          90.0 <sup>™</sup> <sup>™</sup> <sup>110</sup> ,tran_Connect_2.TXT          1,1,0          0.0          0.0->90.0          0.0          90.0 <sup>™</sup> <sup>110</sup> ,tran_Connect_2.TXT          1,3,0          0.0          0.0->90.0          0.0          90.0 <sup>™</sup> <sup>130</sup> ,tran_Connect_2.TXT          1,3,0          0.0          0.0          90.0 <sup>™</sup> <sup>130</sup> ,tran_Connect_2.TXT          1,3,0          0.0          0.0          0.0          0.0 <sup>™</sup> <sup>130</sup> ,tran_Connect_2.TXT          1,3,0          0.0          0.0          0.0          0.0 <sup>™</sup> <sup>2</sup> 2,1,1          0.0          0.0          0.0          0.0 <sup>™</sup> <sup>™</sup> <sup>™</sup> <sup>™</sup> <sup>™</sup> <sup>™</sup> <sup>™</sup> <sup>™</sup> <sup>™</sup> <sup>™</sup> <sup>™</sup> |                |              |           |             |             |        |
|          |                                                                                                    |                | 4,2,2        | 0.0       | ·           | 0.0 0.0     |        |
|          | <br>⊯                                                                                                    | /              | 5,1,1        | 0.0       |             | 0.0 0.0     |        |
|          | <b>2</b>                                                                                                    |                | 5,2,1        | 0.0       |             | 0.0 0.0     |        |
|          | <b></b>                                                                                                    |                | 5,3,1        | 0.0       |             | 0.0 0.0     |        |
|          | Comment       040_tran_Connect_2.TXT 110_tran_Connect_2.TXT 130_tran_Connect_2.TXT         CenterData       Labotex(EPF),popLA(RAW) filename         Symmetric type       Full         Average       TexTools(pol) text                                                                                                    |                |              |           |             |             |        |
|          | 3つの極点図を一括選択<br>TexTools(pol)で作成                                                                                                    |                |              |           |             |             |        |

### TexToolsでODF解析

PFtoODF3 で作成した POL ファイルを指定

| <b>*</b>                                           |                                                                                                    | ODF Ca                                                                                           | alculation Setup                                                                                                    |                                                                                   | X                                                                 |
|----------------------------------------------------|----------------------------------------------------------------------------------------------------|--------------------------------------------------------------------------------------------------|----------------------------------------------------------------------------------------------------|-----------------------------------------------------------------------------------|-------------------------------------------------------------------|
| Crystal<br>Cry<br>a<br>b<br>c<br>✓ Norm<br>Save as | l info.<br>rstal system Monoc<br>1.00 α<br>3.1342 β<br>0.9804 γ<br>alizing pole figures bef<br>Orthogonal sample syn<br>s | linic<br>90<br>99.5<br>99.5<br>90<br>fore ODF calculation<br>nmetry<br>ICDD¥平;滑化¥TD <b>韩回</b>    | Pole tigure info.<br>Number of pole<br>1st PF 2nd PF<br>h 1<br>Browse PF file<br>W¥PPの解析¥]<br>Resolution:<br>Assuming fi | figures 3<br>3rd PF<br>k 3<br>clocation<br>CDD¥平;背化¥TD≢曲回載<br>5.00<br>ber texture | TexTools¥tex                                                      |
|                                                    | OK                                                                                                    | Advance                                                                                          | Help                                                                                                    | Cancel                                                                            |                                                                   |
| PP の格子<br>の<br>れた ODF 図(<br>でででで、                  | E 数を入力<br>K で ODF 解析<br>φ 1、Φ、φ 2)は<br>、 ()                                                                               | (180, 180<br>(180)<br>()<br>()<br>()<br>()<br>()<br>()<br>()<br>()<br>()<br>()<br>()<br>()<br>() | , 90)で表示さ;<br><br><br><br>                                                                                               | ntvz                                                                              | Max = 187.6<br>1.0<br>5.0<br>10.0<br>30.0<br>50.0<br>70.0<br>90.0 |
|                                                    |                                                                                                    |                                                                                                  |                                                                                                    |                                                                                   | — 110.0 — 130.0 — 150.0                                           |
|                                                    | ©)                                                                                                    | ©<br>                                                                                            |                                                                                                    |                                                                                   |                                                                   |
| $\diamond$                                         | Ø                                                                                                    | 8                                                                                                | 0                                                                                                    | $\phi_1 = 0^{\circ}, 180$ $\Phi = 0^{\circ}, 180^{\circ}$                         | -                                                                 |

マウスカーソルを ODF 図上に移動させると、結晶方位{hkl}<uvw>と方位密度を表示します。

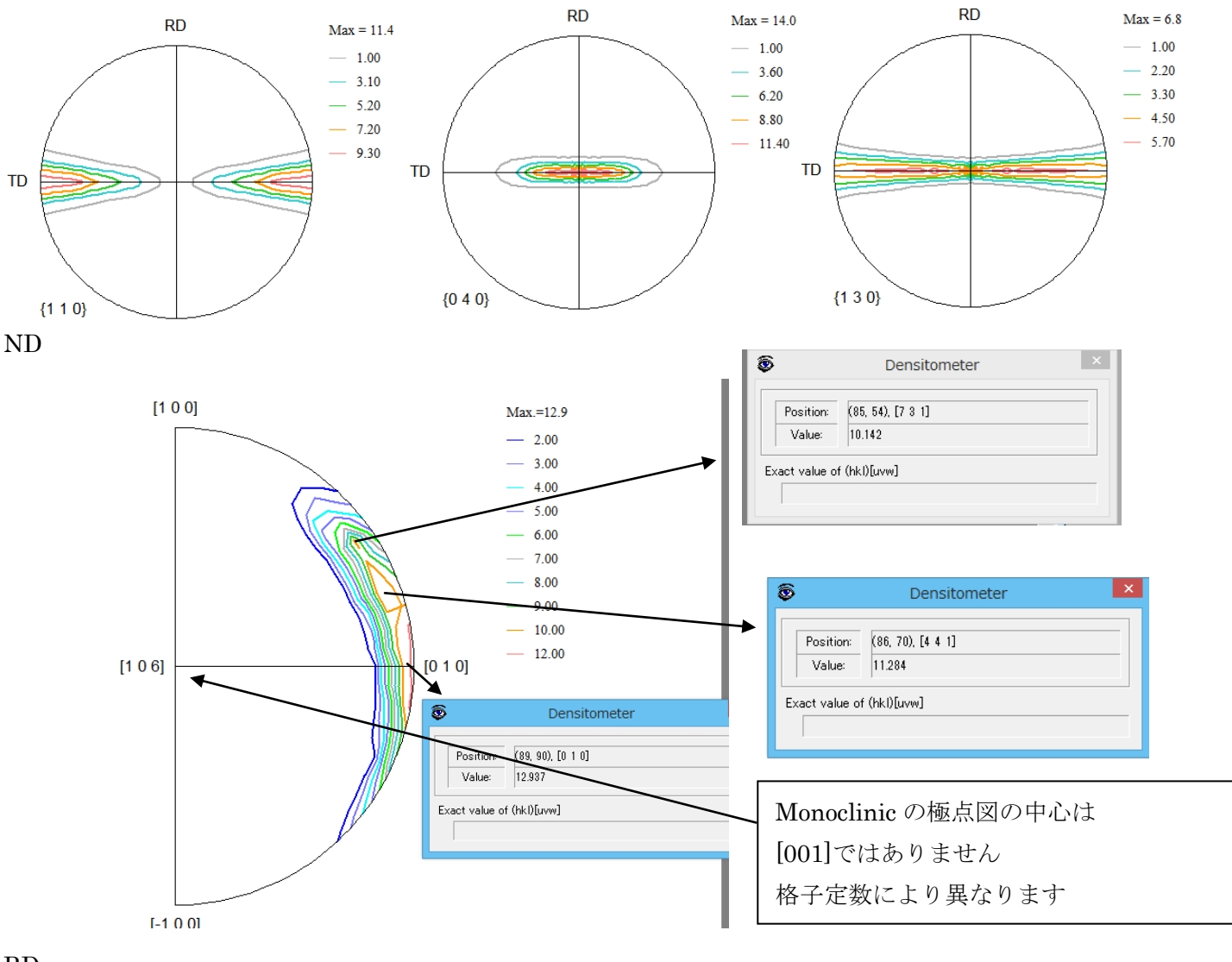

RD

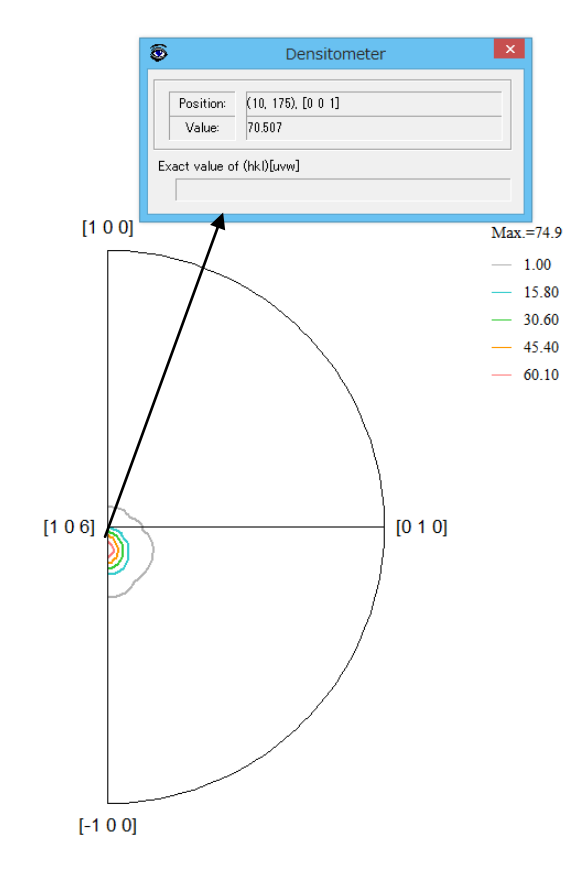

| 逆極点図では                            |  |  |  |  |
|-----------------------------------|--|--|--|--|
| ND 方向に[731],[441],[010]           |  |  |  |  |
| [731]-> (140)                     |  |  |  |  |
| [441]-> (170)                     |  |  |  |  |
| $[010] \rightarrow (010)$         |  |  |  |  |
| RD 方向は[001]                       |  |  |  |  |
| 結晶方位を ND と RD を組み合わせて             |  |  |  |  |
| 求める                               |  |  |  |  |
| (140)[001],(170)[001].,(010)[001] |  |  |  |  |
|                                   |  |  |  |  |

# ND 逆極点図の Direction 表示から -> Plane 表示に変換

| ¼ InverseDirection 1.14MT[17/03/31] by C □ ×                                                                                                    | M InverseDirection 1.14MT[17/03/31] by C □ ×                                                                                                    |
|----------------------------------------------------------------------------------------------------|----------------------------------------------------------------------------------------------------|
| File Help                                                                                                    | File Help                                                                                                    |
| Max index 7<br>Method Direction $\checkmark$<br>Material $\alpha$ -Polypropylene.txt<br>$\varphi$ 90.0 $\beta$ 90.0 Calc Center[001]<br>90.0 90.0> [0 1 0]<br>Direction $\downarrow$ $\downarrow$ $\downarrow$ $\downarrow$ $\downarrow$ $\downarrow$ $\downarrow$ Calc<br>$\downarrow$ $\downarrow$ $\downarrow$ $\downarrow$ $\downarrow$ $\downarrow$ $\downarrow$ $\downarrow$ Calc<br>$\downarrow$ $\downarrow$ $\downarrow$ $\downarrow$ $\downarrow$ $\downarrow$ $\downarrow$ $\downarrow$ Calc<br>Plane Max index 7 90.0 90.0 $(0 1 0)$<br>Inverse center: [1 0 6] | Max index 7<br>Method Direction $\checkmark$<br>Material $\alpha$ -Polypropylene.txt<br>$\varphi$ 85.7 $\beta$ 72.3 Calc Center[001]<br>85.7 72.3> [4 4 1]<br>Direction<br>$u \neq v \neq w \neq v \neq v \neq v \neq v \neq v \neq v \neq v \neq v$ |

#### ValueODFVFソフトウエアで入力極点図のエラー(Rp%)を計算

R p%は入力極点図と再計算極点図の差から計算される

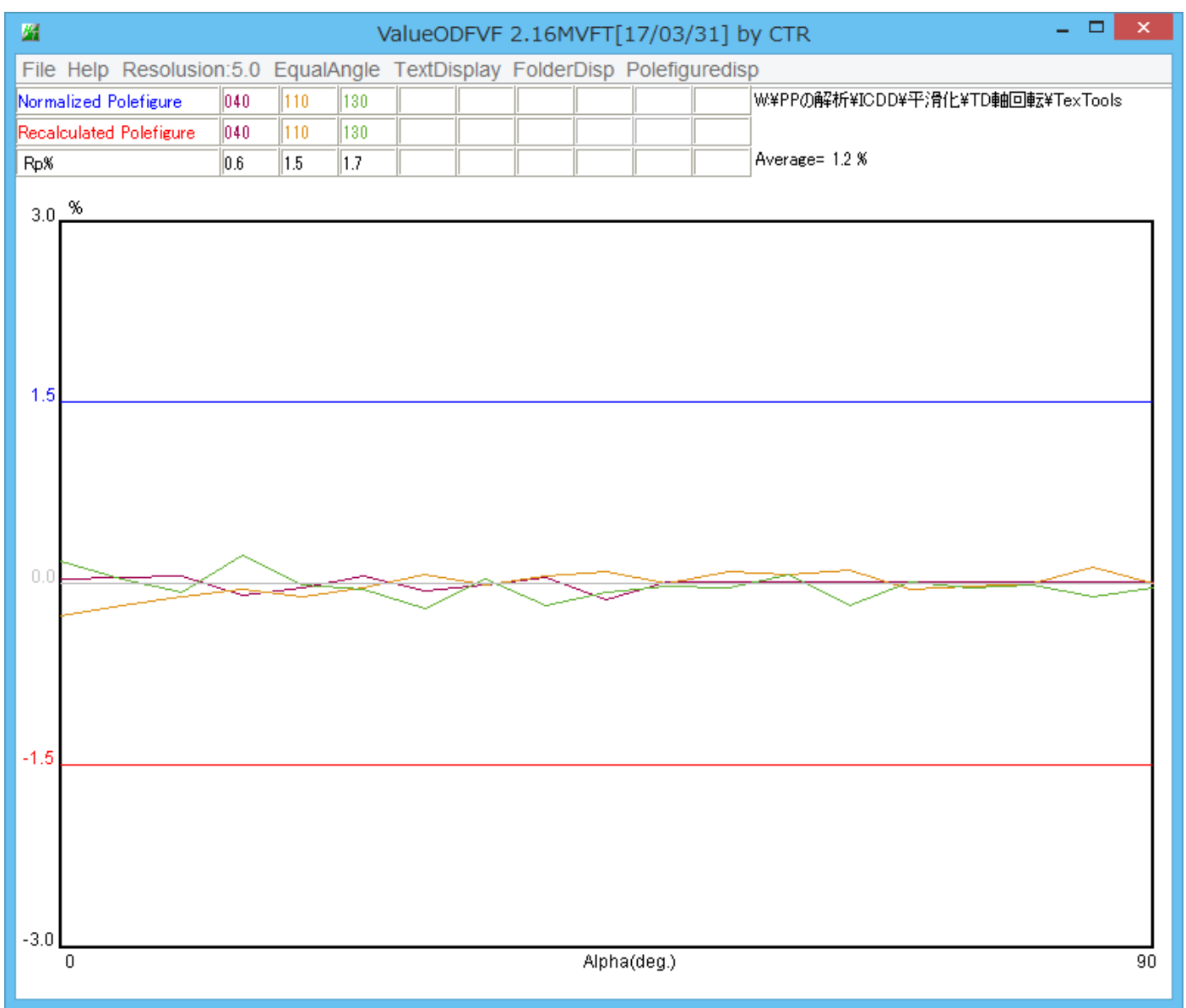

Rp%が±3%以内であり、正常入力データである事が分かります。

#### 逆極点図を考慮して ODF 解析

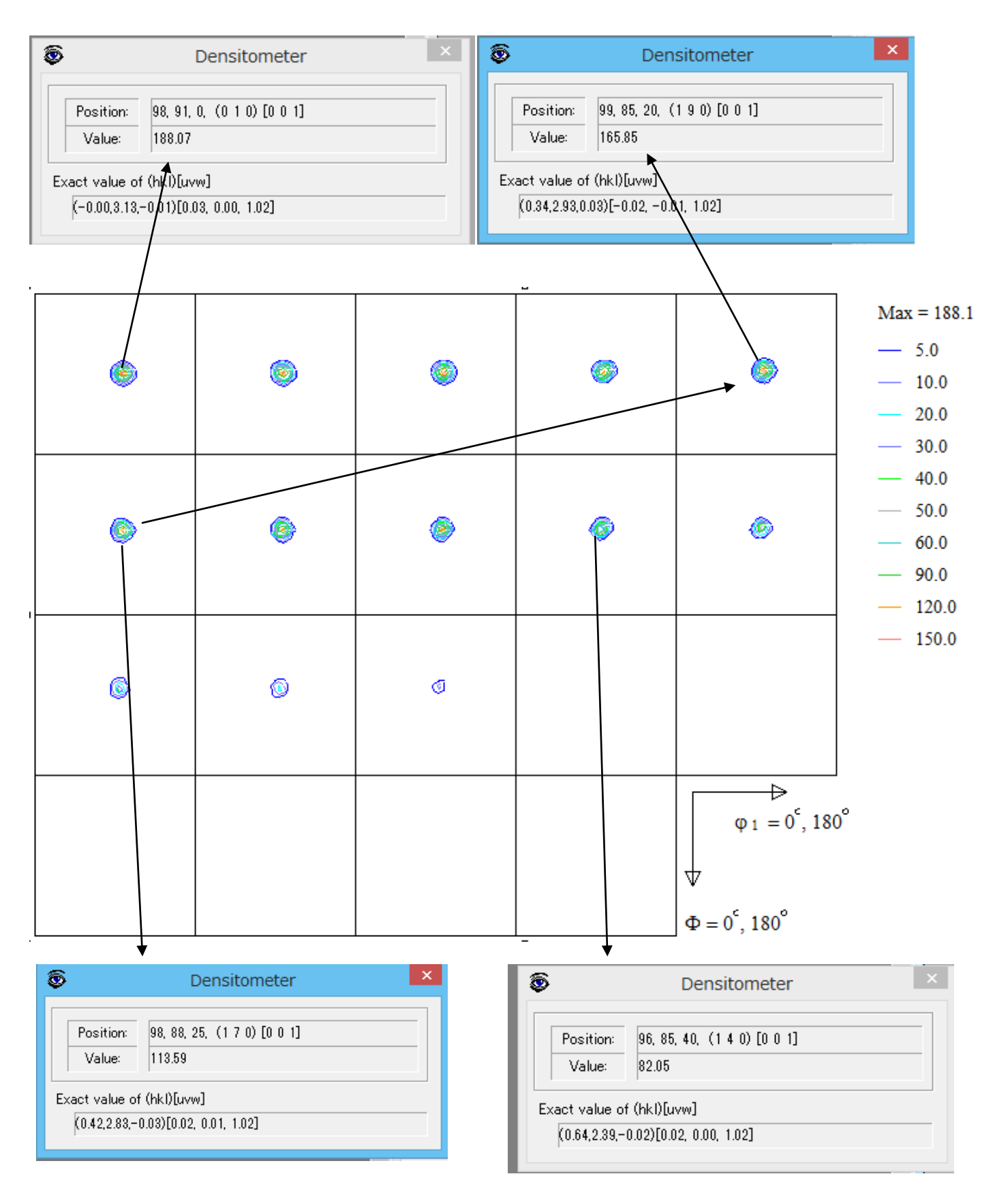

(170)[001]より(190)[001]が(010)[001]と(140)[001]の中間なので、変更する

### ODF図から決まった方位の VolumeFraction

# Euler角度の広がりを指定して VolumeFraction を求める

 $\{0\ 1\ 0\} < 0\ 0\ 1>$ 

| Orientation Volume Fraction                                                                                                    | _ |
|----------------------------------------------------------------------------------------------------|---|
| Selection orientations $\bigcirc$ Select orientations by Euler angle $\boxed{75.00}$ $=< \varphi 1 =<$ $\boxed{0.00}$ $=< \varphi 2 =<$ $\boxed{0.00}$ $=< \varphi 2 =<$ $\boxed{0.00}$ $=< \varphi 2 =<$ $\boxed{0.00}$ $=< (\varphi 2) =<$ $\boxed{0.00}$ $=< (\varphi 2) =<$ $\boxed{0.00}$ $=< (\varphi 2) =<$ $\boxed{0.00}$ $=< (\varphi 2) =<$ $\boxed{0.00}$ $=< (\varphi 2) =<$ $\boxed{0.00}$ $\boxed{0.00}$ |   |
| C Both                                                                                                    |   |
| ODF file name W¥PPの解析¥ICDD¥平滑化¥TD軸回転¥TexTools¥PP.HODF >>><br>Result                                                                                                    |   |

# $\{\;1\;\;9\;\;0\;\}\;<0\;\;0\;\;1>$

| Orientation Volume Fraction                                                                                                    | r ter |
|----------------------------------------------------------------------------------------------------|-------|
| Selection orientations            • Select orientations by Euler angle $70.00$ $=<\phi1=<$ $10.00$ $=<\phi2=<$ $35.00$ $\circ$ Select orientations by intensity (high than) $\circ$ Both |       |
| ODF file name W/¥PP/0解析¥ICDD¥平滑化¥TD軸回転¥TexTools¥PP.HODF >><br>Result                                                                                                    | U U U |

#### $\{\;1\;\;4\;\;0\;\}\;<0\;\;0\;\;1>$

| Orientation Volume Fraction                                                                                                    |  |
|----------------------------------------------------------------------------------------------------|--|
| Selection orientations         Image: Select orientations by Euler angle         Image: Total angle         Image: Total angle |  |
| ODF file name     W¥PPの解析¥ICDD¥平?滑化¥TD軸回車家¥TexTools¥PP.HODF     >>       Result     Calculate       12.90 %     Close                                                                                                    |  |

{010}<001>から{190}<001>,{140}<001>を経由するFiber状態を示す。

# GPODFDisplay で φ 1 断面を見ると Fiber が観察されます。

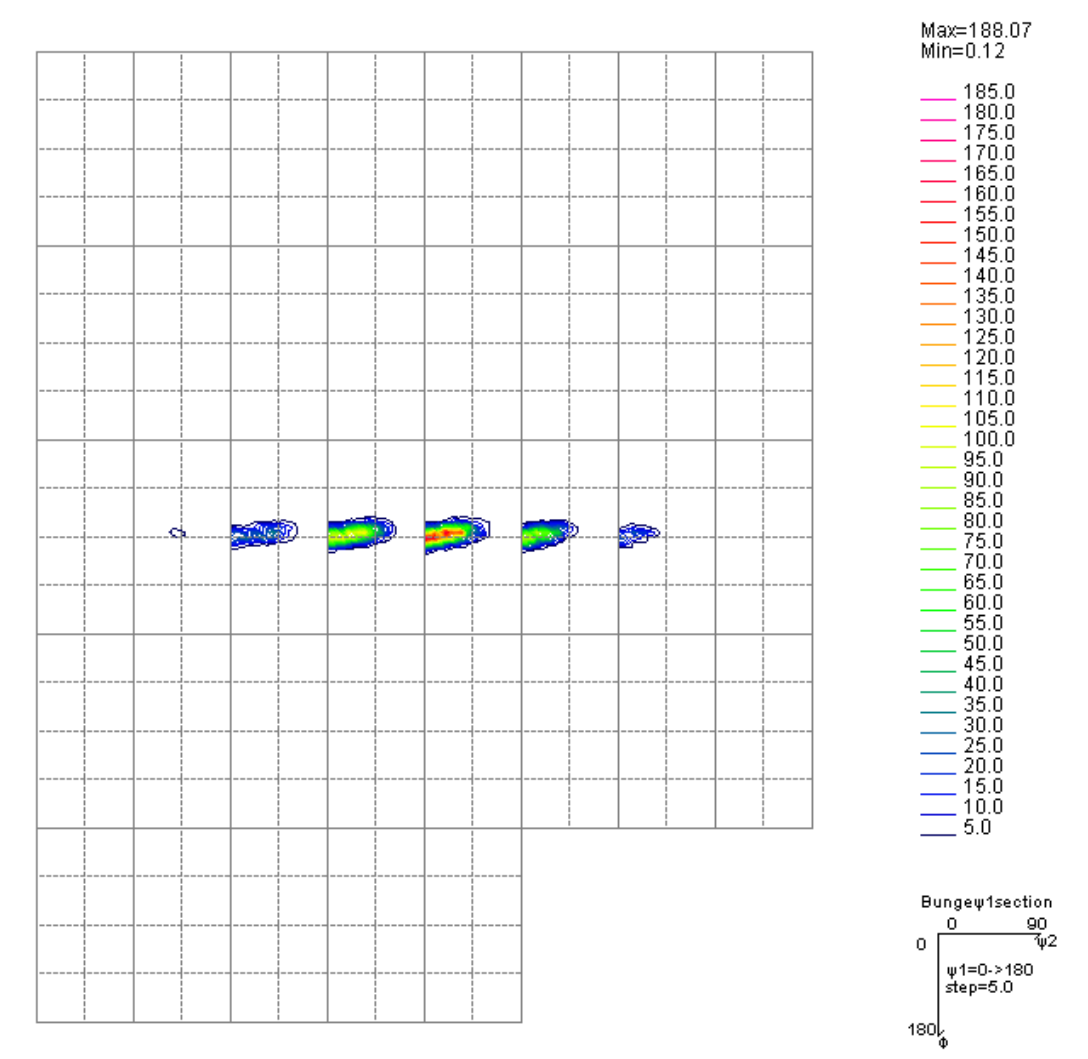

結晶方位を指定して VolumeFraction を求める RD方向に直交する面 {001}の VolumeFraction を求める

| Orientation Vo                                                              | lume Fraction                                                                                                    |
|-----------------------------------------------------------------------------|----------------------------------------------------------------------------------------------------|
| <ul> <li>○ Ideal Orientations</li> <li>○ Cube component</li> <li></li></ul> | Fibers         {hkl} perpendicular to RD         h       0         k       0         I       1         Tolerance (degree)       15         FexTools¥PP.HODF       >> |
| Result: 48.83%                                                              | Calculate                                                                                                    |